## Connecting to Virtual Patient Room (VPR) from an iPad

<u>Note</u>: Shared Cerner access is required for Steps 1 and 3.

#### 1. <u>In PowerChart</u>, open patient's Virtual Patient Room.

- Click on "Start Virtual Visit", and launch the Zoom meeting.
- **2.** <u>**On iPad**</u>, open the \*VPR application.

\*If no VPR icon is present, contact local IT.

Start Virtual Visit

- Enter the VPR code (found on patient's Virtual Patient Room page in Cerner or obtained from ANMC clinic).
- Follow the prompts and click "Join call".

#### 3. Back on computer,

- Admit iPad to Zoom meeting.
- Click on "Participants"
- Find the iPad in the participant list, select "More" and then "Make Host".
- If desired, end Zoom call on computer.

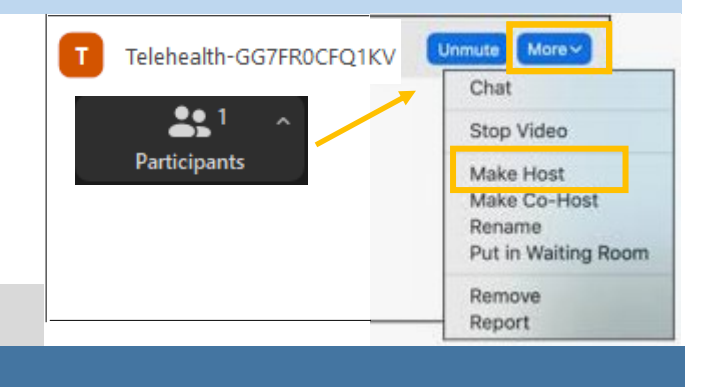

#### **Questions or Training: AKA-TELEHEALTHPS@anthc.org**

VPR 3.78 Job Aid– Connecting with the iPad– 3.14.23

# Connecting to Virtual Patient Room (VPR) from an iPad

<u>Note</u>: Shared Cerner access is required for Steps 1 and 3.

1. <u>In PowerChart</u>, open patient's Virtual Patient Room.

• Click on "Start Virtual Visit", and launch the Zoom meeting.

#### 2. <u>On iPad</u>, open the \*VPR application.

\*If no VPR icon is present, contact local IT.

Start Virtual Visit

- Enter the VPR code (found on patient's Virtual Patient Room page in Cerner or obtained from ANMC clinic).
- Follow the prompts and click "Join call".

### 3. Back on computer,

- Admit iPad to Zoom meeting.
- Click on "Participants"
- Find the iPad in the participant list, select "More" and then "Make Host".
- If desired, end Zoom call on computer.

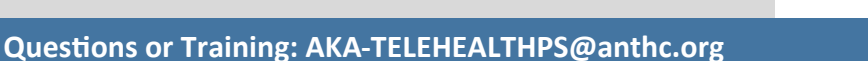

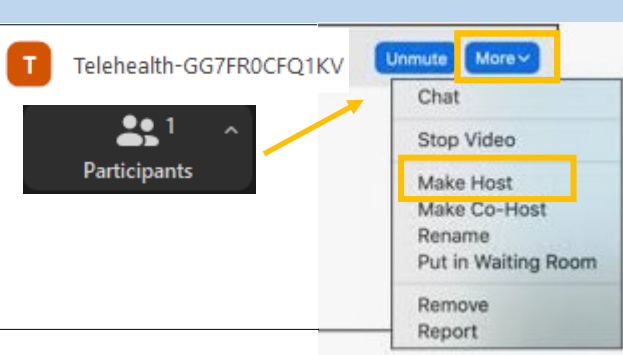